## PROCECURA PUBBLICAZIONE DOCUMENTI SU ARGO DIDUP

- Trasformare il documento (ad es. il verbale cdc) in formato PDF
- Accedere ad argo didup
- Dal "Menù" aprire la tendina della voce "Didattica"
- In "Didattica" aprire la tendina della voce "Condivisione Documenti"
- Cliccare su "Le mie condivisioni"

## Se vogliamo creare una cartella nuova:

- In alto cliccare su "Gestione cartelle"
- Cliccare su "Aggiungi"
- Nella voce "Descrizione" indicare il nome della cartella (es. Verbali cdc 1A 2020-2021)
- Cliccare su "Salva"

## Una volta creata la cartella possiamo pubblicare il documento:

- Dal "Menù" aprire la tendina della voce "Didattica"
- Aprire la tendina della voce "Condivisione Documenti"
- Cliccare su "Le mie condivisioni"
- In alto a destra cliccare su "Aggiungi"
- Scegliere la "Data" di pubblicazione
- Scegliere la "Cartella" nella lista
- Nell'area "Descrizione" scrivere una breve descrizione del documento pubblicato
- Scegliere il "File" con "Sfoglia"
- Nell'area "Condividi con" scegliere da l menu a tendina con chi condividere il documento (nel caso di verbali scegliere: DOCENTI)
- Nell'area "Classi a cui destinare il messaggio", cliccando su "Scegli" inserire la classe alla quale è destinato il documento
- Cliccare in alto a destra su "Salva"